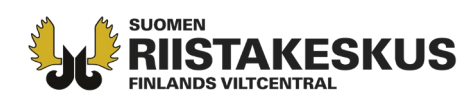

## Hirvieläinluvanhakijan selvitystyökalun käyttö Oma riista -palvelussa

Hirvieläinhakemusajan päätyttyä alkaa Suomen riistakeskus käsittelemään hirvieläinlupahakemuksia ja lähettämään hakijoille lisäselvityspyyntöjä. Lisäselvityspyyntöihin pystyy hakemuksen kartta-alueen sirpalealueiden ja päällekkäisten alueiden osalta vastaamaan suoraan Oma riista -palvelussa. Luvan käsittelijä voi myös lähettää viestin Oma riista -palvelussa luvanhakijalle, katso erillinen ohje <u>https://www.riistainfo.fi/oma-riista-ohjeet/oma-riista-palvelun-ohjeita/luvanhakija/</u>, tai sähköpostilla hakemuksen muista selvitystarpeista.

## Kirjaudu Oma riista -palveluun Yksityishenkilönä.

| oma riista                        | Ohjeet                                                    | Kieli 🕶  | Yksityishenkilö<br>PENTTI MÖJÖNEN                          |
|-----------------------------------|-----------------------------------------------------------|----------|------------------------------------------------------------|
| Valitse tehtävä                   |                                                           |          |                                                            |
| YKSITYISHENKILÖ<br>Pentti Möjönen | METSÄSTYKSENVALVOJA<br>Nokian seudun riistanhoitoyhdistys | AM<br>Ta | MPUMAKOKEEN VASTAANOTTAJA<br>ampereen riistanhoitoyhdistys |
| VALITSE 🗲                         | VALITSE 🗲                                                 |          | VALITSE 🗲                                                  |

LUVAT -näkymässä valitse **Riistakeskuksen luvat** ja oma hirvieläinlupahakemuksesi. Kohdan **Tila** alta voit suodattaa hakemuksia niiden käsittelytilan perusteella. **Hakemuksessa on avoimia** selvityspyyntöjä. Valitsemalla Selvitykseen -kohdan pääset antamaan vastauksia selvityspyyntöön.

| 🖓 Oma riista                              | Ohjeet Kieli - Yksityishenkilö - PENTTI MÖJÖNEN                          |
|-------------------------------------------|--------------------------------------------------------------------------|
| RIISTALOKI SAALISREKISTERI VIESTIT ALUEET | LUVAT 📴 - OMAT TIEDOT MAKSUT                                             |
|                                           | RIISTAKESKUKSEN LUVAT 34<br>METSÄHALLITUKSEN LUVAT +Luo uusi lupahakemus |
| Riistakeskuksen luvat                     |                                                                          |
| Hakemukset Päätökset                      | Käsittelyssä 👻                                                           |
| KÄSITTELYSSÄ 10283                        | ⊛Avaa ?Selvitykset &Lataa                                                |
| Hirvieläinten pyyntilupa 2024             |                                                                          |
| Lähetetty: 07.03.2024 13:11               | Lajit: hirvi, valkohäntäpeura                                            |
| Hakemuksessa avoimia selvityspyyntöjä.    | Selvitykseen >                                                           |

**Asiakaspalvelu** p. 029 431 2001 asiakaspalvelu@riista.fi Verkkosivut www.riista.fi Sähköinen asiointi oma.riista.fi **Kirjaamo** Sompiontie I, 00730 Helsinki kirjaamo@riista.fi **Lupahallinto** Sompiontie I 00730 Helsinki Iupahallinto.kirjaamo@riista.fi

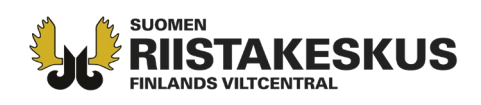

**Selvitykset** -kohdassa näkyy hakemukseesi kohdistuvat selvityspyynnöt. Lue tarkasti selvityspyyntöjen yläpuolella olevat info -laatikot. Lisäohjeita selvityspyynnön täyttämiseen löydät oikean yläreunan **Ohje** - painikkeen alta. Pääset tarkastelemaan selvityspyyntöjä valitsemalla **Siirry selvitykseen**.

| Selvitykset                                                                                                    |                                                                                                    | Ohj                                                                                                    |
|----------------------------------------------------------------------------------------------------|----------------------------------------------------------------------------------------------------|----------------------------------------------------------------------------------------------------|
| 10283 Hirvieläinten pyyntilupa 2024                                                                                                   |                                                                                                    |                                                                                                    |
| Selvityspyyntö sirpalealueista                                                                                                    |                                                                                                    |                                                                                                    |
|                                                                                                    |                                                                                                    |                                                                                                    |
| Hakemusalueeseen on merkitty i<br>aluekohtaisesti, miten ja missä ky<br>ohjeita saat tämän sivun ohje-pa                              | rrallisia maapinta-alaltaan alle 1000 (hirvi) / 500 (peura) hehtaarin alueita, r<br>/seessä oleva alue liittyy hakemusalueeseen. Poista selvityksessä sirpalealu<br>inikkeesta. | ıs. sirpalealuelta. Siirry selvitykseen ja perustele<br>eet, jotka eivät liity hakemusalueeseen. Tarkempia |
| Selvityksen antamiselle on asetet                                                                                                    | tu määräaika, joka on kerrottu erillisellä selvityspyynnöllä. Selvityksen anta                                                                                                  | matta jättäminen ei estä hakemuksen käsittelyä.                                                            |
| SIRPALEALUEET                                                                                                    | TILA                                                                                                    |                                                                                                    |
| 4 kpl                                                                                                    | A Selvitys lähettämättä                                                                                                    | Slirry selvitykseen                                                                                        |
| Selvityspyyntö toisen hakijan k                                                                                                    | anssa päällekkäisistä hakemusalueista                                                                                                    |                                                                                                    |
|                                                                                                    | jeita, jotka on kirjattu myös toisen pyyntiluvan hakijan hakemuksen peruste                                                                                                    | eeksi. Siirry selvitykseen ja toimita metsästysoikeuden<br>män sivun ohje-painikkeesta.                    |
| Hakemusalueessa on sellaisia alu<br>tai metsästysluvan voimassaolon                                                                   | osoittavat asiakirjat yksilöityjen alueiden osalta. Tarkempia ohjeita saat tär                                                                                                  |                                                                                                    |
| Hakemusalueessa on sellaisia alu<br>tai metsästysluvan voimassaolon<br>Selvityksen antamiselle on asetet                              | i osoittavat asiakirjat yksilöityjen alueiden osalta. Tarkempia ohjeita saat tär<br>:tu määräaika, joka on kerrottu erillisellä selvityspyynnöllä. Selvityksen anta             | matta jättäminen ei estä hakemuksen käsittelyä.                                                            |
| Hakemusalueessa on sellaisia alu<br>tai metsästysluvan voimassaolon<br>Selvityksen antamiselle on asetet<br>PÄÄLLEKÄISEN LUVAN HAKIJA | osoittavat asiakirjat yksilöityjen alueiden osaita. Tarkempia ohjeita saat tär<br>:tu määräaika, joka on kerrottu erillisellä selvityspyynnöllä. Selvityksen anta<br>TILA       | matta jättäminen ei estä hakemuksen käsittelyä.                                                            |

## Selvitys sirpalealueista

**Selvitys sirpalealueista** -kohdassa voit tarkastella ja vastata selvityspyyntöön koskien hirvieläinhakemuksesi sirpalealueita. Lue sivun infolaatikot huolellisesti ja myös oikean yläreunan **Ohje.** Sivun vasemmassa reunassa on lueteltu selvityspyynnön alaiset alueet. Painamalla kysymysmerkillä varustettua aluetunnusta, pääset valitsemaan, yhdistyykö sirpale alueeseen vai ei. Voit merkitä kaikki selvittämättömät sirpalealueet poistettavaksi painamalla "Poista selvittämättömät hakemusalueesta" painiketta.

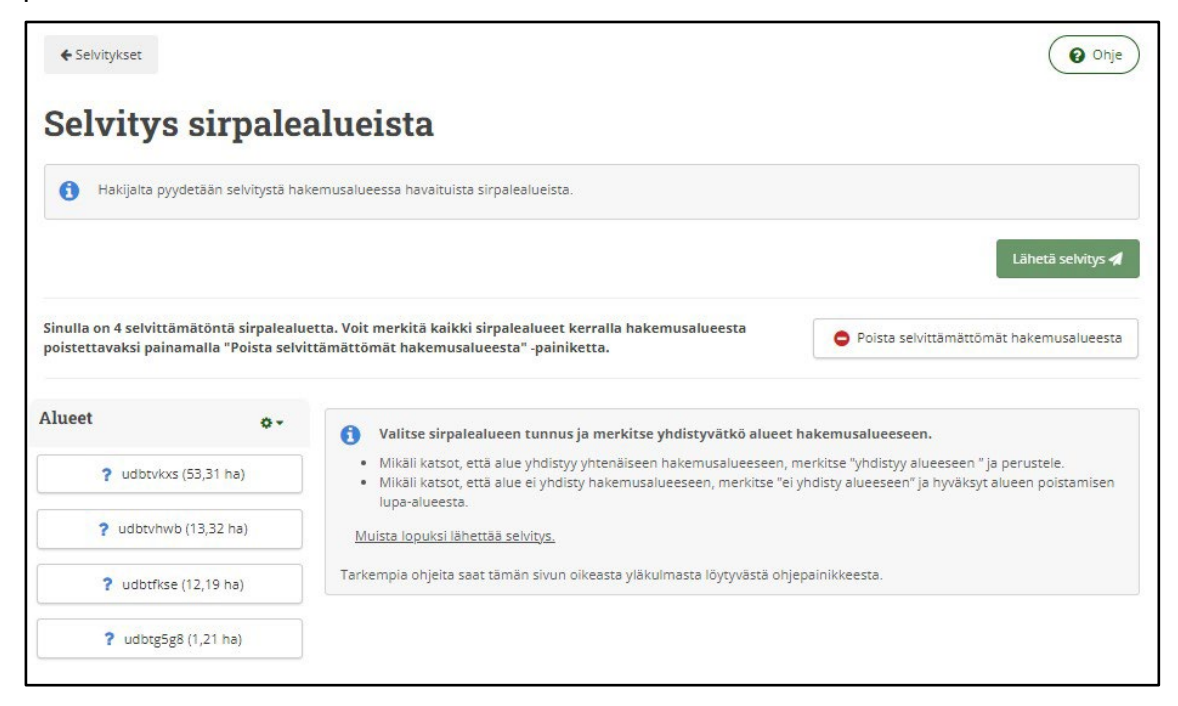

**Asiakaspalvelu** p. 029 431 2001 asiakaspalvelu@riista.fi

Verkkosivut www.riista.fi Sähköinen asiointi oma.riista.fi **Kirjaamo** Sompiontie I, 00730 Helsinki kirjaamo@riista.fi **Lupahallinto** Sompiontie I 00730 Helsinki Iupahallinto.kirjaamo@riista.fi

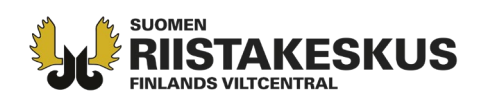

Jos alue ei mielestäsi yhdisty hirvieläinhakemusalueeseen, valitse vaihtoehto **Ei yhdisty alueeseen.** Kysymysmerkki vaihtuu kieltomerkiksi ja alue muuttuu kartalla punaiseksi. Oikeassa reunassa kohdasta **Näytä lisätiedot** näet alueen tarkemmat tiedot (kiinteistöt,

kiinteistörekisteritunnukset), **Näytä osakkaat** -kohdassa näet kenen osakkaan alueesta on kyse, jotta voit ohjata lisätiedustelut oikealle osakkaalle.

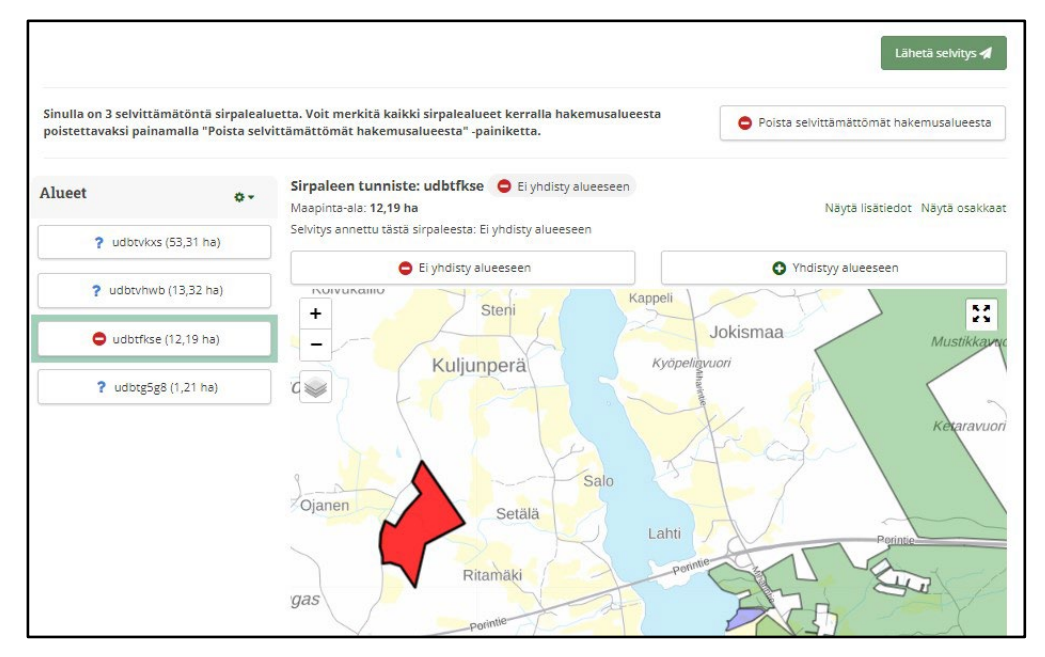

Jos alue mielestäsi yhdistyy hakemusalueeseen, valitse vaihtoehto **Yhdistyy alueeseen.** Valinnasta aukeaa **perustelu vaaditaan** -kenttä, johon sinun täytyy perustella, miksi alue kuuluu yhtenäiseen hirvieläinluvan hakemusalueeseen.

|                   | Perustelu vaaditaan             | ×       |
|-------------------|---------------------------------|---------|
| alı<br>Perustelu: |                                 | ta s    |
| Yhdistyy nurkasta | aan alueeseen yleisen tien yli. |         |
|                   |                                 |         |
|                   |                                 |         |
|                   |                                 | ) Y     |
|                   |                                 |         |
|                   |                                 |         |
|                   | Perijuta                        | Hwäksv  |
|                   | reidea                          | Пучикзу |
| 17                | Parimie                         |         |
|                   | Mark Suff                       | Ponnue  |

**Asiakaspalvelu** p. 029 431 2001 asiakaspalvelu@riista.fi Verkkosivut www.riista.fi Sähköinen asiointi oma.riista.fi **Kirjaamo** Sompiontie I, 00730 Helsinki kirjaamo@riista.fi Lupahallinto Sompiontie I 00730 Helsinki Iupahallinto.kirjaamo@riista.fi

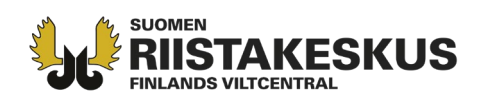

Valinnan jälkeen kysymysmerkki vaihtuu + -merkiksi. Kun kaikkien alueiden osalta selvityspyyntöön on vastattu, valitse Lähetä selvitys. Huomioi, että et voi enää muokata selvitystäsi lähettämisen jälkeen.

| ← Selvitykset                    |                                                                             | Ohje                                    |
|----------------------------------|-----------------------------------------------------------------------------|-----------------------------------------|
| Selvitys sirpale                 | ealueista                                                                   |                                         |
| Hakijalta pyydetään selvitystä l | akemusalueessa havaituista sirpalealueista.                                 |                                         |
|                                  |                                                                             | Lähetä selvitys 🚀                       |
|                                  |                                                                             | Poista selvittämättömät hakemusalueesta |
| Alueet 🔷 -                       | Sirpaleen tunniste: udbtvhwb O Yhdistyy alueeseen<br>Maapinta-ala: 13,32 ha | Näytä lisätiedot Näytä osakkaat         |
| • udbtvkxs (53,31 ha)            | Selvitys annettu tästä sirpaleesta: Yhdistyy alueeseen<br>Perustelut:       |                                         |
| udbtvhwb (13,32 ha)              | Yhdistyy nurkastaan alueeseen yleisen tien yli.                             |                                         |
| 😑 udbtfkse (12,19 ha)            |                                                                             | 11                                      |
| udbtg5g8 (1,21 ha)               | + Heiniparvet                                                               | Ylinenjani                              |

## Selvitys päällekkäisistä alueista

Kohdassa **Selvitys päällekkäisistä alueista** näet ne hakemuksesi kiinteistöt, jotka ovat myös toisen hakijan hakemuksessa. Lue huolellisesti infoteksti sekä oikean yläreunan **Ohje** ennen selvityksen tekemistä. Valitse vasemmasta reunasta kiinteistötunnus painamalla kysymysmerkillä varustettua kiinteistötunnusta.

| ← Selvitykset                                     |                                                       |                                                                                                    | Ohje                                                                    |
|---------------------------------------------------|-------------------------------------------------------|----------------------------------------------------------------------------------------------------|-------------------------------------------------------------------------|
| Selvitys                                          | s päällek                                             | kkäisistä alueista                                                                                                    |                                                                         |
| Hakemukse                                         | si 10283 Hirvieläint                                  | nten pyyntilupa 2024 alue on päällekäin hakijan Nokian metsästysseura ry alueen kanssa.                                                                                                    |                                                                         |
|                                                   |                                                       | 🖨 Tulo                                                                                                    | sta 🛛 Lähetä selvitys 🖪                                                 |
| inulla on 4 selvitta                              | ämätöntä päällekkä                                    | äistä aluetta. Voit merkitä kaikki päällekkäiset alueet kerralla                                                                                                    |                                                                         |
| akemusalueesta j                                  | poistettavaksi paina                                  | aamalla "Poista selvittämättömät hakemusalueesta" -painiketta.                                                                                                    | attomat hakemusalueesta                                                 |
| akemusalueesta<br>Alueet                          | ooistettavaksi paina                                  | <ul> <li>Valitse kiinteistötunnus ja anna selvitys metsästysoikeudesta tai r</li> </ul>                                                                                                    | netsästysluvasta                                                        |
| akemusalueesta p<br>Alueet<br>? 536-4             | ooistettavaksi paina                                  | <ul> <li>Valitse kiinteistötunnus ja anna selvitys metsästysoikeudesta tai r</li> <li>Mikäli sinulla on alueeseen voimassaoleva metsästysvuokrasopimus tai metsästyslupa, mer ja liitä asiakirjat. Voit antaa lisäksi sanallisen perustelun.</li> </ul>                                                                                                    | attomat hakemusalueesta<br>netsästysluvasta<br>kitse "kuuluu alueeseen" |
| Alueet<br>? 536-4<br>? 536-4                      | 05-1-52<br>413-7-1                                    | <ul> <li>Valitse kiinteistötunnus ja anna selvitys metsästysoikeudesta tai r<br/>Mikäli sinulla on alueeseen voimassaoleva metsästysvuokrasopimus tai metsästyslupa, mer<br/>ja liitä asiakirjat. Voit antaa lisäksi sanallisen perustelun.</li> <li>Mikäli metsästysoikeutta tai metsästyslupaa ei ole, merkitse "ei kuulu alueeseen". Hyväksyt<br/>poistetaan lupa-alueesta.</li> </ul>                                                                                                    | netsästysluvasta<br>kitse "kuuluu alueeseen"<br>samalla, että alue      |
| akemusalueesta j<br>Alueet<br>? 536-4<br>? 536-41 | 05-1-52<br>413-7-1<br>Ietsähallituksen alue<br>3-1-49 | <ul> <li>Valitse kiinteistötunnus ja anna selvitys metsästysoikeudesta tai r         <ul> <li>Mikäli sinulla on alueeseen voimassaoleva metsästysvuokrasopimus tai metsästyslupa, mer             ja liitä asiakirjat. Voit antaa lisäksi sanallisen perustelun.</li>             Mikäli metsästysoikeutta tai metsästyslupaa ei ole, merkitse "ei kuulu alueeseen". Hyväksyt             poistetaa lupa-alueesta.             <u>Muista lopuksi lähettää selvitys.             Tarkempia ohjeita saat tämän sivun oikeasta yläkulmasta löytyvästä ohjepainikkeesta.         </u></ul></li> </ul> | netsästysluvasta<br>kitse "kuuluu alueeseen"<br>samalla, että alue      |

**Asiakaspalvelu** p. 029 431 2001 asiakaspalvelu@riista.fi Verkkosivut www.riista.fi Sähköinen asiointi oma.riista.fi **Kirjaamo** Sompiontie I, 00730 Helsinki kirjaamo@riista.fi **Lupahallinto** Sompiontie I 00730 Helsinki Iupahallinto.kirjaamo@riista.fi

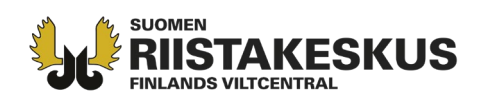

Valittu kiinteistö näkyy kartalla. Valitse **Ei kuulu alueeseen** tai **Kuuluu alueeseen**, riippuen siitä kuuluuko alue hakemukseesi vai ei. Jos mikään selvityksen alaisista kiinteistöistä ei mielestäsi kuulu alueeseen, voit poistaa ne kaikki valitsemalla **Poista selvittämättömät hakemusalueesta.** Huomioi, että hakijan tai osakkaiden tulee poistaa hakemukseen

kuulumattomat alueet myös seuran alueista, hakemuksen päivitykset eivät päivity seuran aluekarttaan.

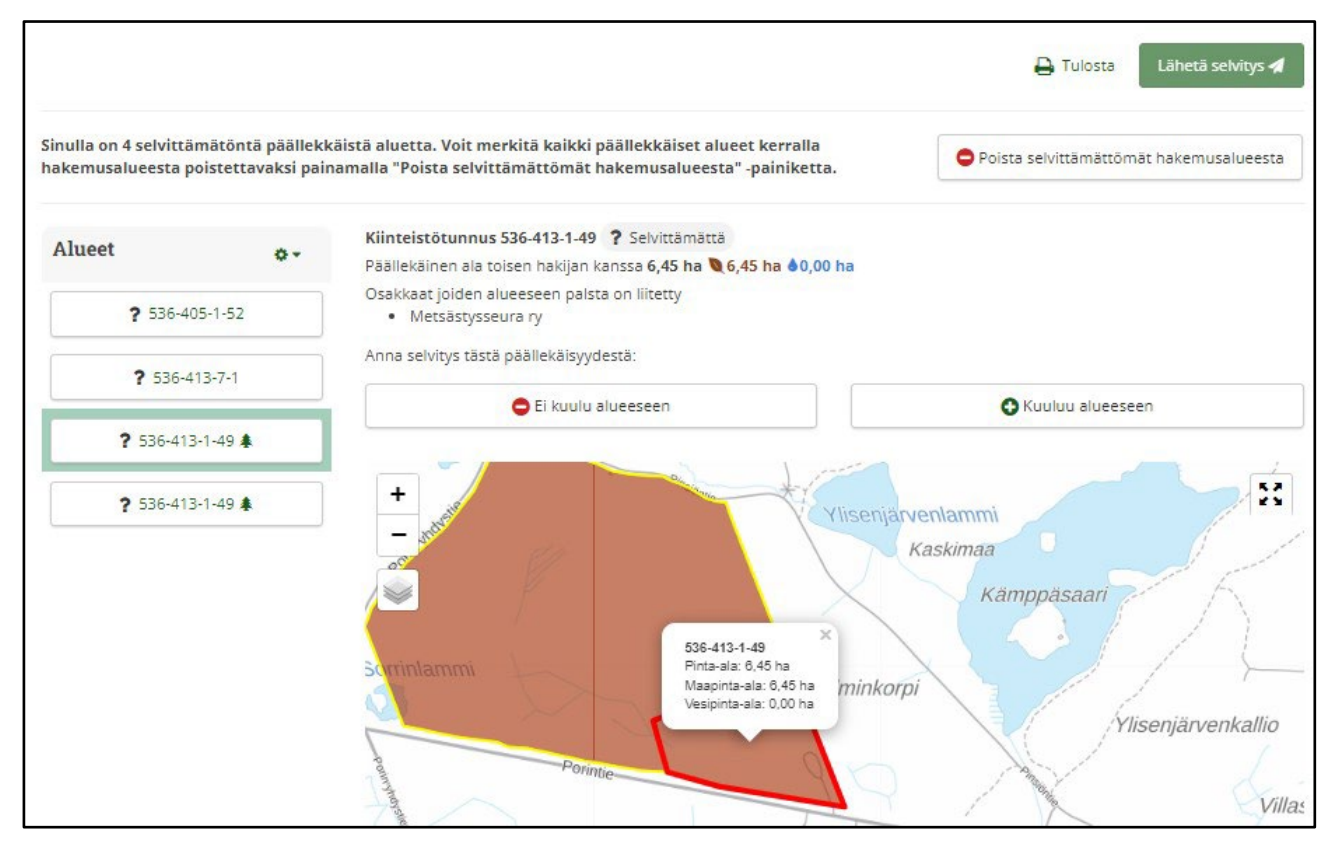

Jos valitsit **Kuuluu alueeseen,** tulee sinun perustella näkemyksesi avautuvassa ikkunassa. Jos sinulla on kirjallinen sopimus metsästysvuokrasopimuksesta/metsästysluvasta, liitä se kohtaan **Sopimusliite.** Voit lisätä myös sanallisen perustelun.

|                                   | Perustelu vaaditaan                                 | ×    |
|-----------------------------------|-----------------------------------------------------|------|
| Perustele liittämällä sopimus. Jo | s kirjallista sopimusta ei ole, kirjoita perustelu. |      |
| Sopimusliite                      | (                                                   |      |
|                                   | Syötä ladattava tiedosto                            |      |
|                                   | <u></u>                                             | )    |
| Sanallinen perustelu              |                                                     |      |
|                                   |                                                     | h    |
|                                   | Peruuta Tall                                        | enna |

**Asiakaspalvelu** p. 029 431 2001 asiakaspalvelu@riista.fi

Verkkosivut www.riista.fi Sähköinen asiointi oma.riista.fi **Kirjaamo** Sompiontie I, 00730 Helsinki kirjaamo@riista.fi Lupahallinto Sompiontie I 00730 Helsinki Iupahallinto.kirjaamo@riista.fi

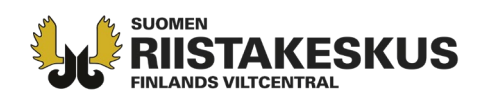

Vasempaan reunaan selvitetyt alueet näkyvät joko vihreän Plus -merkin (Kuuluu alueeseen) tai punaisen kieltomerkin (Ei kuulu alueeseen) kanssa. Perustelua voi muokata myöhemmin kohdassa **Kuuluu alueeseen, muokkaa perustelua.** Lopuksi **lähetä selvitys.** 

|                      |                                                                                    | Poista selvittämättömät hakemusalueesta |
|----------------------|------------------------------------------------------------------------------------|-----------------------------------------|
| Alueet               | Kiinteistötunnus 536-405-1-52 🔇 Kuuluu alueeseen                                   | 4 h-                                    |
| <b>5</b> 36-405-1-52 | Osakkaat joiden alueeseen palsta on liitetty <ul> <li>Metsästysseura ry</li> </ul> | n na                                    |
| <b>9</b> 536-413-7-1 | Selvitys annettu tästä päällekäisyydestä: Kuuluu alueeseen                         | Kuuluu alueeseen munkkaa nerustelua     |
| 536-413-1-49 🌲       |                                                                                    |                                         |
| 536-413-1-49 🌲       | Sopimusliite 🕹 Vuokrasopimus_Metsästysseura.pdf<br>Sanallinen perustelu            |                                         |
|                      | Kuuluu alueeseen, sopimus liitteenä.                                               |                                         |
|                      | +                                                                                  |                                         |
|                      |                                                                                    | vet                                     |
|                      |                                                                                    |                                         |

Lähetettyäsi selvityksen sitä ei voi enää muokata. Varmista siis, että kaikki tiedot ovat oikeita ja riittävät perustelut ovat mukana selvityksessä.

| Haluatko lähetta                                                       | ×                           |                  |
|------------------------------------------------------------------------|-----------------------------|------------------|
| Kun selvitys on lähetetty, et voi sitä enää mu<br>oikein ja riittävät. | iuttaa. Tarkista että antan | nasi tiedot ovat |
|                                                                        | Ei                          | Kyllä            |

Selvityksen lähettämisen jälkeen riistakeskus käsittelee selvityksen ja ottaa selvityksen huomioon lupapäätöstä tehdessä. Luvan käsittelijä voi myös lähettää viestin Oma riista -palvelussa luvanhakijalle (katso erillinen ohje <u>https://www.riistainfo.fi/oma-riista-ohjeet/oma-riista-palvelun-ohjeita/luvanhakija/</u>) tai sähköpostilla koskien muita hakemuksen selvitystarpeita. Suomen riistakeskus tekee päätökset heinäkuun loppuun mennessä.

Oma riista -neuvonta, Suomen riistakeskus (arkisin klo 12-16) p. 029 431 2111 oma@riista.fi

**Asiakaspalvelu** p. 029 431 2001 asiakaspalvelu@riista.fi Verkkosivut www.riista.fi Sähköinen asiointi oma.riista.fi **Kirjaamo** Sompiontie I, 00730 Helsinki kirjaamo@riista.fi **Lupahallinto** Sompiontie I 00730 Helsinki Iupahallinto.kirjaamo@riista.fi